## Magentus

## CRIS System Login

## CRIS LOGIN PROCEDURE

To login to the Cris system, you will require your user ID (If you are not sure of this - please contact your system administrator).

1. At the Cris Login ID prompt, type your ID and press [Enter].

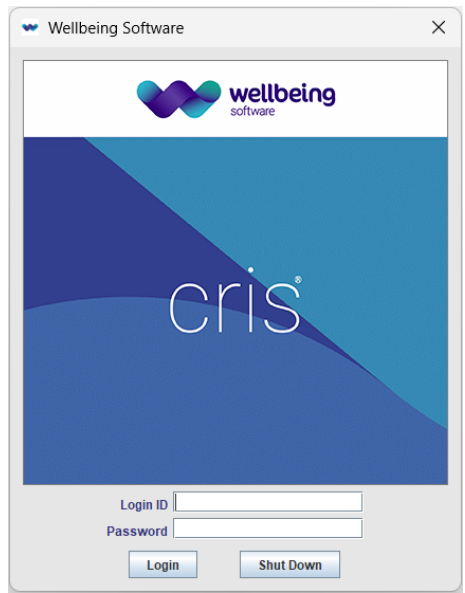

- As you don't already have a password, you should type the password given to you by your system manager and press [Enter] on the password field (usually *crisuser*). At this point, a box will appear to inform you that your password has expired.
- 3. Type and confirm your new password and press [**Enter**] to complete the process. In the event of an error message, you should be aware that at some sites passwords must be a minimum number of characters in length and contain a mixture of letters and numbers.
- 4. If applicable choose the required **User Group** for the session which will determine your security profile whilst logged in to Cris. This can be changed at any time by logging out and back in.
- Having logged into the Cris system it will be necessary to set your required Mode via the Options Menu before beginning to use the system.

 Logout
 Press [Alt] then [L].

 Please note: Do not reveal your password to anyone. If you forget your password at any time, contact your system manager.

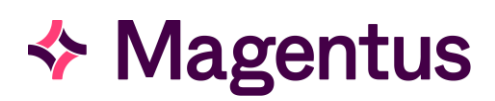

## Document Control

| Title                  | CRIS System Login                  |                   |                                                                                           |            |
|------------------------|------------------------------------|-------------------|-------------------------------------------------------------------------------------------|------------|
| Owner                  | Magentus Training Manager          |                   | Date Created                                                                              | 01/09/2009 |
| File Reference         | CRIS_CRIB_CM_262_System Login_D3.0 |                   |                                                                                           |            |
| <b>Product Version</b> | 2.09.10p                           |                   |                                                                                           |            |
| Change History         |                                    |                   |                                                                                           |            |
| lssue                  | Date                               | Author            | Details of Change                                                                         |            |
| V1.0                   | 01/09/2009                         | David Costin      | First Issue                                                                               |            |
| V1.1                   | 04/07/2011                         | David Costin      | Amendments to version number 2.09.10e                                                     |            |
| D2.0                   | 04/06/2013                         | Elena Azzini      | First Draft Issue for 2.09.10p review                                                     |            |
| D2.1                   | 31/01/2014                         | Emma Savage-Mady  | Version D2.1 issue for 2.09.10p                                                           |            |
| V2.0                   | 01/06/2014                         | Emma Savage-Mady  | Version V2.0 for release 2.09.10p including name change to Healthcare Software Solutions. |            |
| D3.0                   | 13/10/2023                         | Christine Anthony | Rebranded to Magentus                                                                     |            |
|                        |                                    |                   |                                                                                           |            |
|                        |                                    |                   |                                                                                           |            |
|                        |                                    |                   |                                                                                           |            |
|                        |                                    |                   |                                                                                           |            |
|                        |                                    |                   |                                                                                           |            |
| Reviewed by            |                                    |                   | Date                                                                                      |            |
| Authorised by          |                                    |                   | Date                                                                                      |            |
| Review Date            |                                    |                   |                                                                                           |            |